Video title: Configuring the NIC to Work with a DHCP Server TI: 10.3.3

| Step 1 |         | Description                                                                                                    |
|--------|---------|----------------------------------------------------------------------------------------------------|
| #1     | Video 1 | Right-click on <b>Network Neighborhood</b> and click <b>Properties</b> .                                                                                                    |
| #2     | Video 1 | In the Network window left-click to highlight <b>TCP/IP</b> and<br>then click <b>Properties.</b> The TCP/IP Properties window will<br>open, be sure the radio button "Obtain an IP address<br>automatically" is marked. Click <b>OK</b> . Click <b>OK</b> again to<br>close the Network window. |
| Step 2 |         |                                                                                                    |
| #3     | Video 2 | Click <b>Start, Run</b> and in the run box type <b>winipcfg</b> , click <b>OK.</b> When the IP Configuration window appears click the drop box <b>arrow</b> to see if there is more than on adapter.                                                                                            |
| #4     | Video 2 | Next click the <b>More Info&gt;&gt;</b> button. Note the IP address,<br>Subnet mask, DHCP server, and expiration date. Click OK<br>to close the window.                                                                                                    |
| Step 3 |         |                                                                                                    |
| #5     | Video 3 | Click <b>Start, Run</b> and in the run box type <b>winipcfg,</b> click <b>OK.</b>                                                                                                    |
| #6     | Video 3 | Make sure that you have the correct adapter selected in the<br>drop box. In the IP Configuration window click the <b>Release</b><br>button. Notice what happens to the IP Address, Subnet<br>Mask, and Default Gateway.                                                                         |
| #7     | Video 3 | Next click the <b>Renew</b> button which requests a new IP<br>address. Notice the DHCP server gives the computer an IP<br>address, subnet mask and default gateway. Click <b>OK</b> to<br>close the window.                                                                                     |